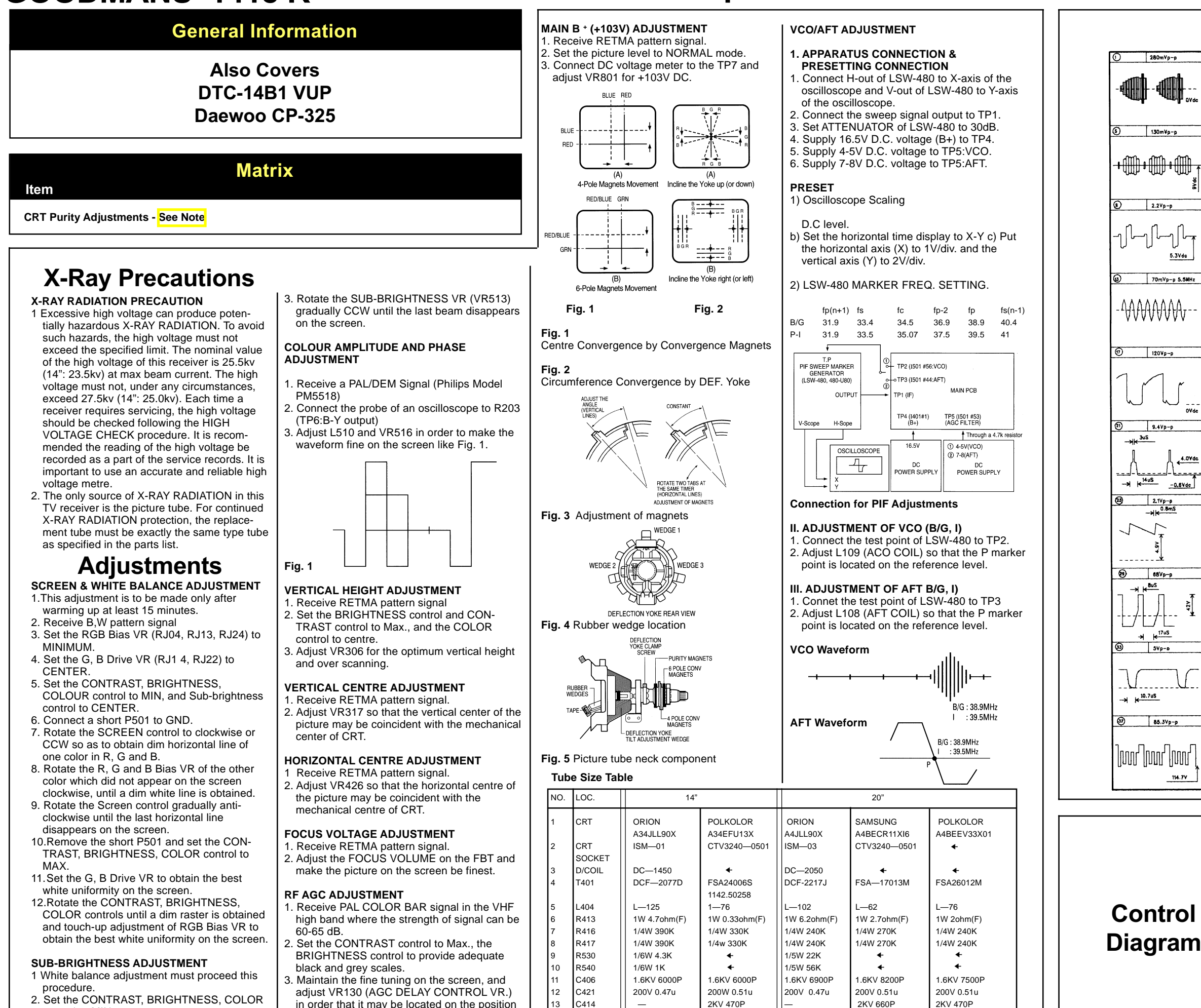

2. Set the CONTRAST, BRIGHTNESS, COLOR control to MIN.

which the picture noise disappear on the

image

X-Ray Precautions / Adjustments / Tube Size Table / Waveforms / Control Diagram / Troubleshooting / Troubleshooting Cont'd CRT Diagram / Remote Control Diagram / Main Diagram / Main Diagram Cont'd

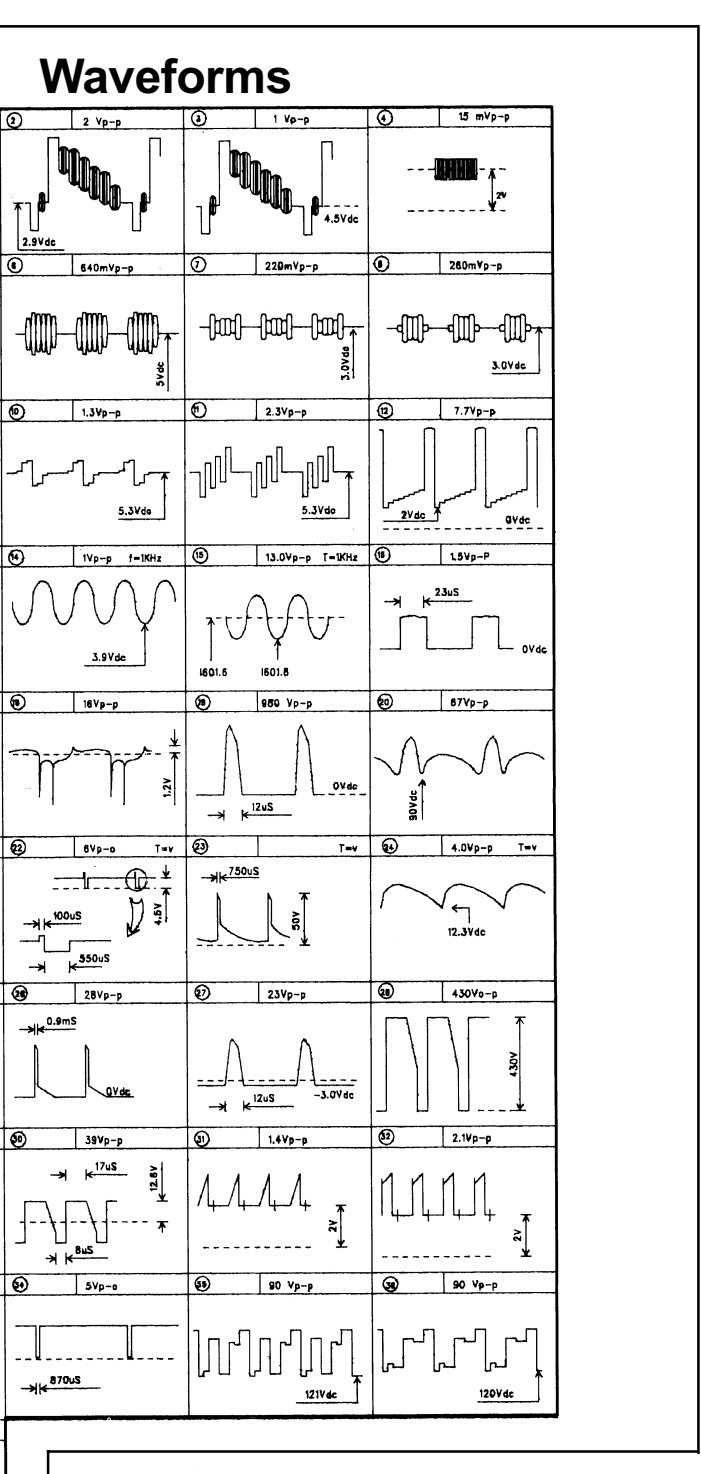

130m¥n-

2 2Vn-r

120Vp-p

9.4Vp-p

68Vp-

17uS

1000 1000

114.7V

4.0Vd

-0.6Vdc

5.3Vdc

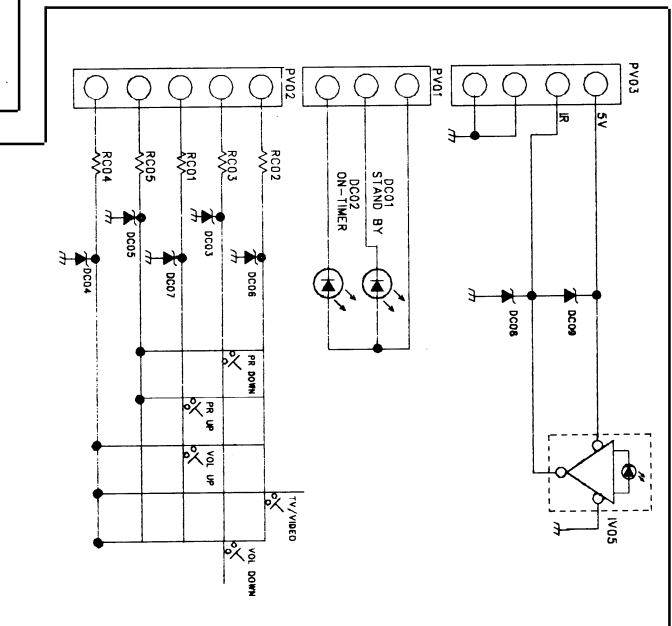

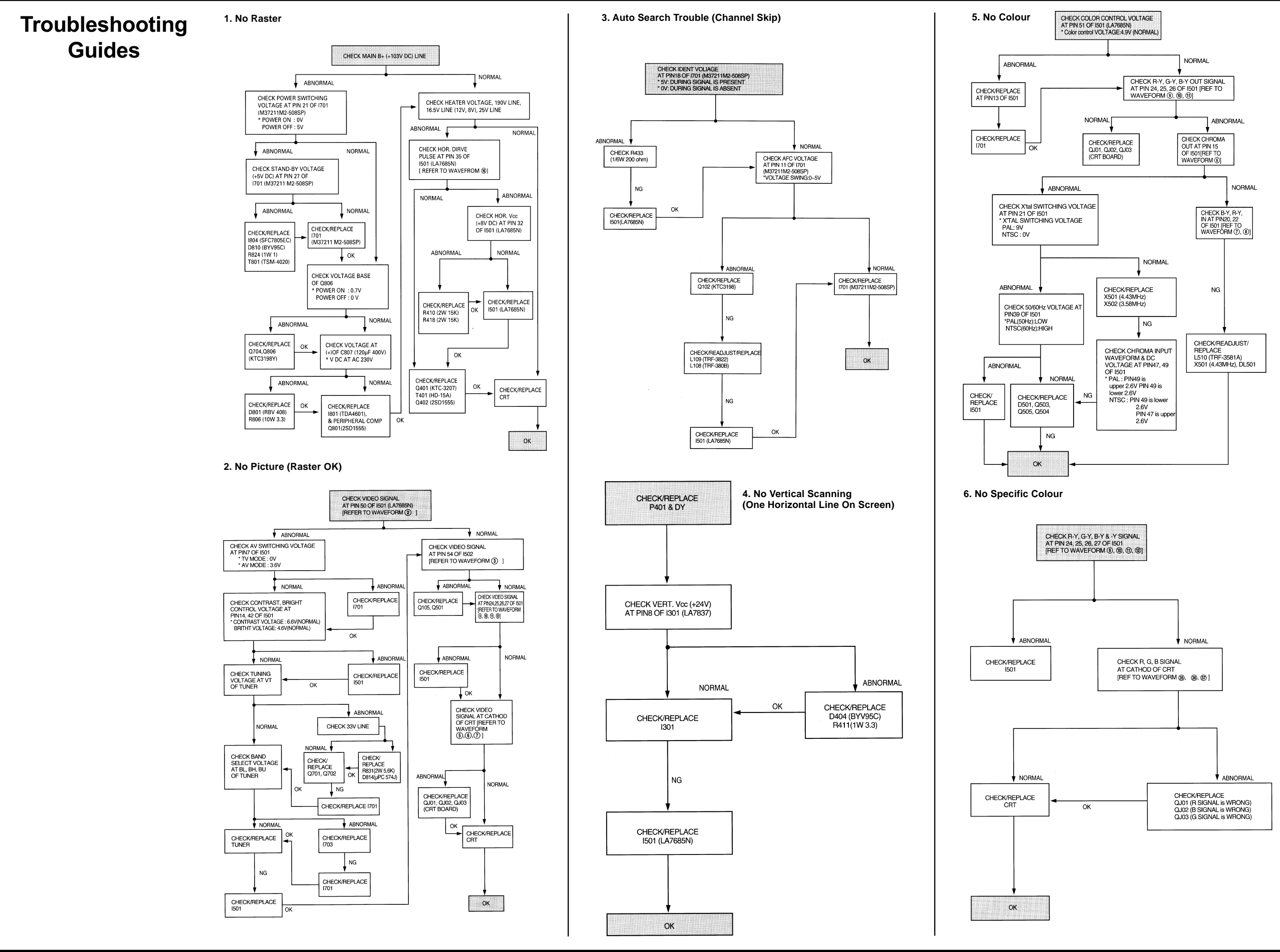

2

X-Ray Precautions / Adjustments / Tube Size Table / Waveforms / Control Diagram / Troubleshooting / Troubleshooting Cont'd CRT Diagram / Remote Control Diagram / Main Diagram / Main Diagram Cont'd

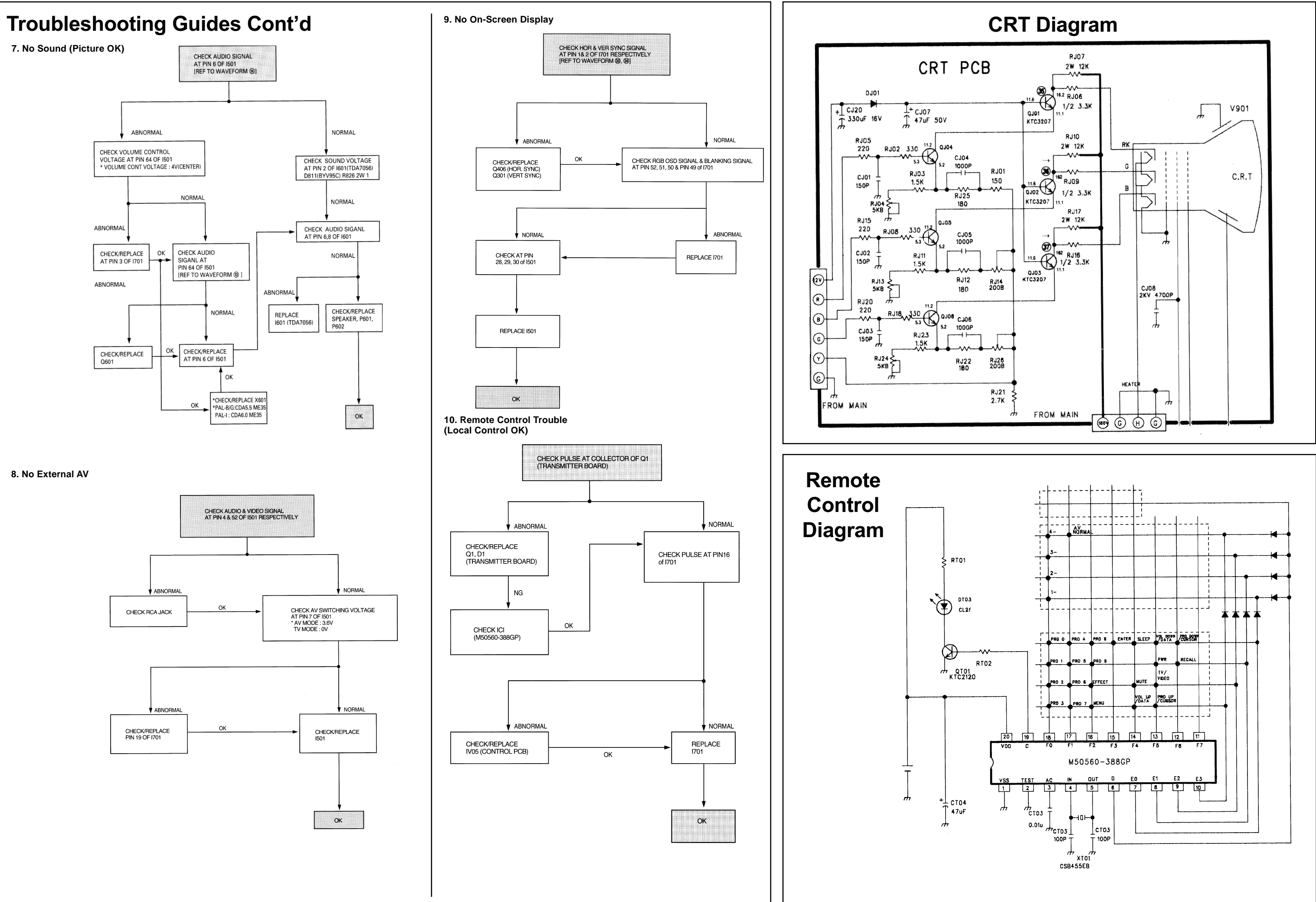

3

X-Ray Precautions / Adjustments / Tube Size Table / Waveforms / Control Diagram / Troubleshooting / Troubleshooting Cont'd CRT Diagram / Remote Control Diagram / Main Diagram / Main Diagram Cont'd

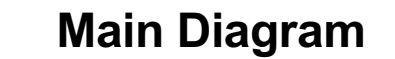

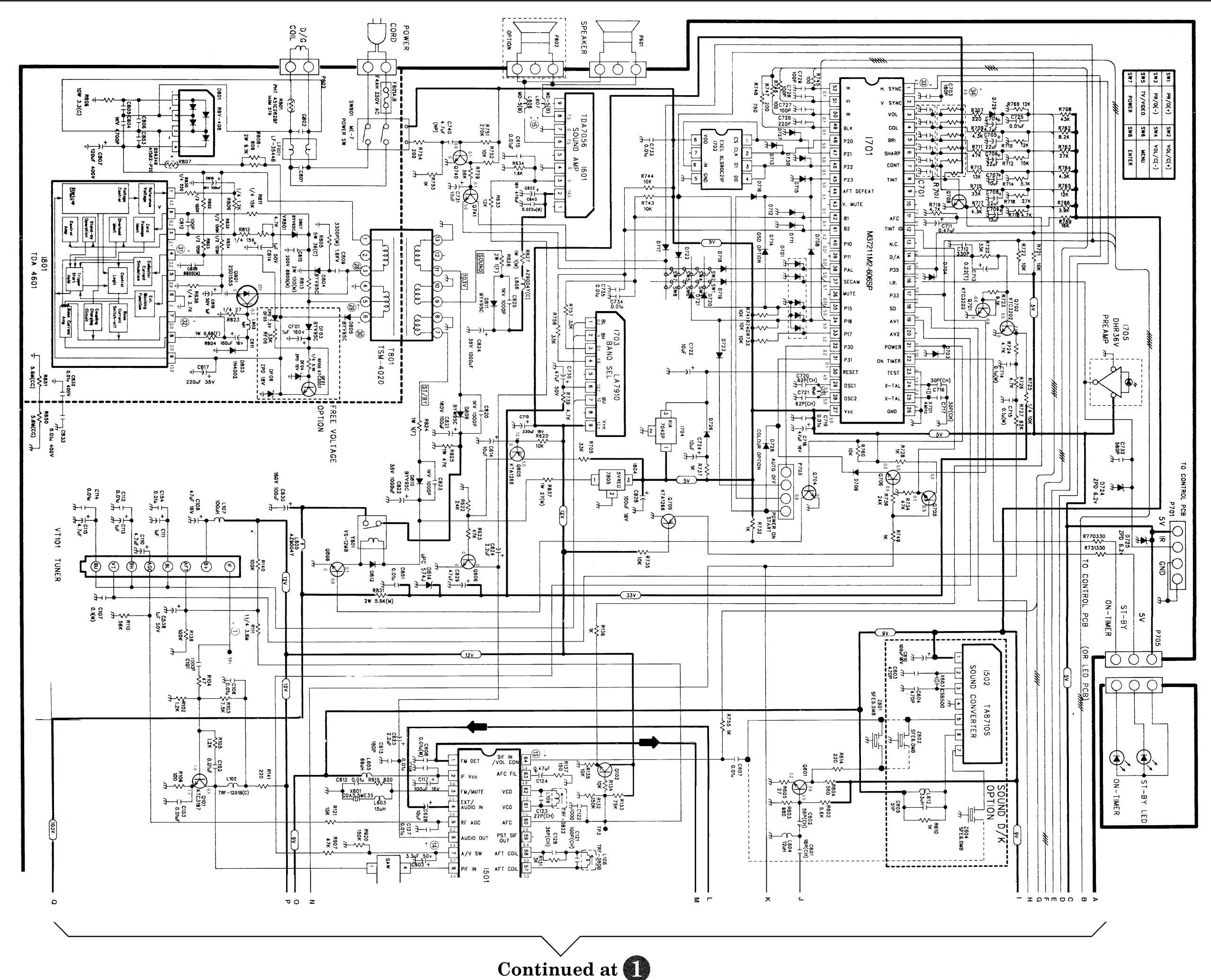

X-Ray Precautions / Adjustments / Tube Size Table / Waveforms / Control Diagram / Troubleshooting / Troubleshooting Cont'd CRT Diagram / Remote Control Diagram / Main Diagram / Main Diagram Cont'd

4

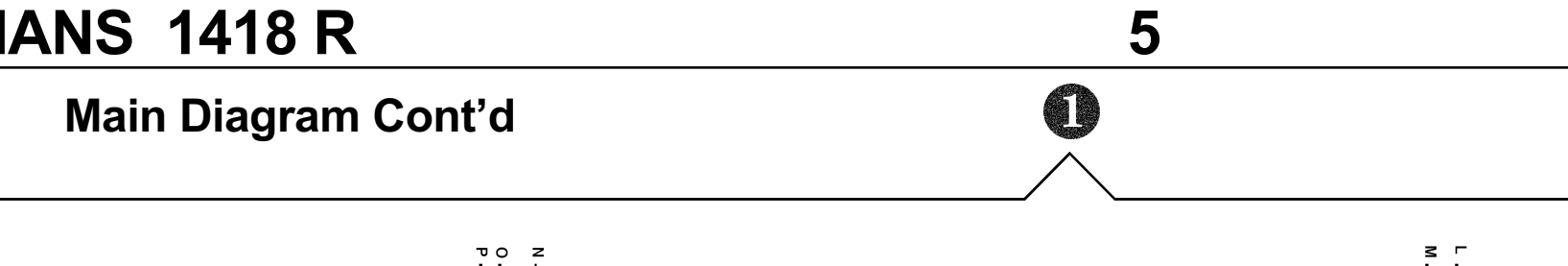

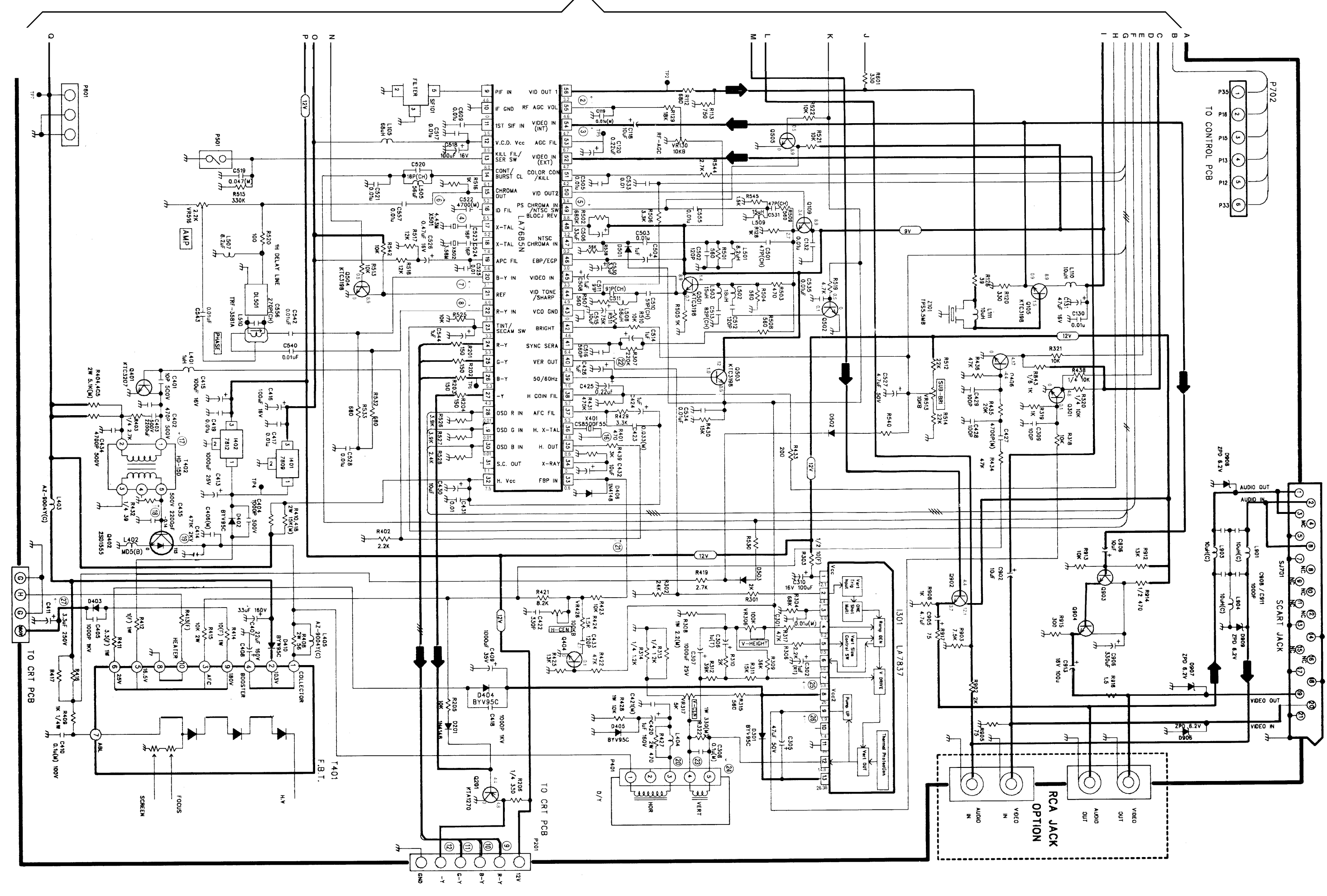

X-Ray Precautions / Adjustments / Tube Size Table / Waveforms / Control Diagram / Troubleshooting / Troubleshooting Cont'd CRT Diagram / Remote Control Diagram / Main Diagram / Main Diagram Cont'd